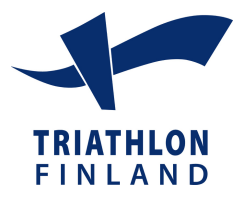

## Instructions for buying a daylicense

- 1. Go to the address www.suomisport.fi and click Sisään Suomisporttiin.
- 2. Start by creating your account and signing in, use your email or your phone number, for which you can receive SMS messages
- 3. If you used your email, you will receive an emailed link to verify creation of your account. If you used your phone number you will receive an SMS with a code, which is used to confirm your account
- 4. Input the remaining details and click Luo tili
- 5. When you have created your account you are presented with your profile.
- 6. Start your daylicense purchase by choosing Osta lisenssi.
- 7. Choose are you purchasing a license for yourself
- 8. Input your assosiation's name for which you are applying for a license (Triathlon).
- 9. You will be presented with your chosen sports available license for your age group. Choose daylicense (päivälisenssi)
- 10. Choose the club to which you are affiliated. If you are not a menmber of a finnish triathlon club, choose 00\_ei seuraa\_no club
- 11. Confirm that all given details are correct. If needed you can edit any mistakes. When everything is ok, click Hyvältä näyttää, proceed to payment. After this you will be asked for your postal details if you didn't give them in your profile.
- 12. Choose your desired payment method and proceed to checkout.
- 13. Complete your payment using the desired payment method and after this return to the main service. You will receive a receipt in your email and you can see your purchased license and insurance details in your profile.

Finnish Triathlon Association Kaisa Tamminen Gsm. +358 401374566 kaisa.tamminen@triathlon.fi